# SEEM3460 Tutorial Compiling and Debugging C Programs in Linux

Chang GAO gaochang@se.cuhk.edu.hk

## **Pls ensure the followings:**

# Use CUHK network if you are using your own computers Otherwise you won't be able to connect to the servers

#### □ Connect to our remote severs

- □ linux03.se.cuhk.edu.hk
- □ linux04.se.cuhk.edu.hk
- □ linux05.se.cuhk.edu.hk

#### **Overview**

Review of last tutorial
To compile a C program
To debug a C program
Lab practice

#### **Required Software**

#### **SSH client (required)**

- PuTTY (FREE)
- □ SSH Communications Security
- Update: The built-in SSH client is now enabled by default in <u>Windows 10's</u> <u>April 2018 Update</u>, you can now connect to an Secure Shell server from Windows without installing PuTTY if you are using the new version.

#### **Review: Useful commands for Linux**

- □ ls: to list files in the directory
- □ pwd: print the path of current working directory
- □ cd: go to another directory (change working directory)
- □ cat: view content of file
- □ mv: move file
- 🖵 rm: delete file
- □ cp: copy file
- □ wget: download file from the Web

#### **Download materials for this tutorial**

- □ Log in Linux machine (linux03~05)
- □ Type the following commands:
  - □ wget <u>http://www1.se.cuhk.edu.hk/~seem3460/tutorial/c\_debug/tutorial-02-2021.zip</u>
  - unzip tutorial-02-2021.zip
- The folder "tutorial-02-2021" at current directory contains all the materials for this tutorial
- □ P.S. It is also available on the course website

# **Compiling C programs in Linux**

- □ Compiler: gcc GNU C Compiler, freeware
- □ Method 1:gcc filename
  - □ file "a.out" will be generated in the current working directory
  - □ example: gcc reverse.c
- Method 2:gcc inputFileName -o outputFileName
  - □ You can customize outputFileName
  - example: gcc reverse.c o reverse1
  - gcc reverse.c o reverse1.abcde
- Run(execute) the program: filename

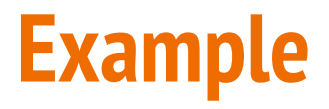

□ Use a text editor to create a **hello.c** file with the following content, compile with gcc and run the compiled program to see the output

```
#include <stdio.h>
int main() {
    printf("Hello World\n");
}
```

Note: Copy and Paste may produce strange characters in your editor, so try to type the code by yourself.

## **Compiling C programs in Linux**

❑ General case: to compile multi-module C program
 ❑ gcc file1 file2 ... fileN -o outputFileName

- Only compile source code file (.c) , header file(.h) need not to be mentioned because they should be included in .c file
- □ example: gcc part1.c part2.c -o program1
- C Design Guideline: .h file contains C function declarations and macro definitions to be shared between several source files. .c file contains C function implementation

# **Debugging C programs in Linux**

□ What is bug ?

"grammar mistakes"

- Compilation Error or Syntax Error

"compile successfully but do not output expected result"

- Runtime Error or Logical Error

□ In essence, debugging is to find bugs and fix them

#### **Basic Program Development**

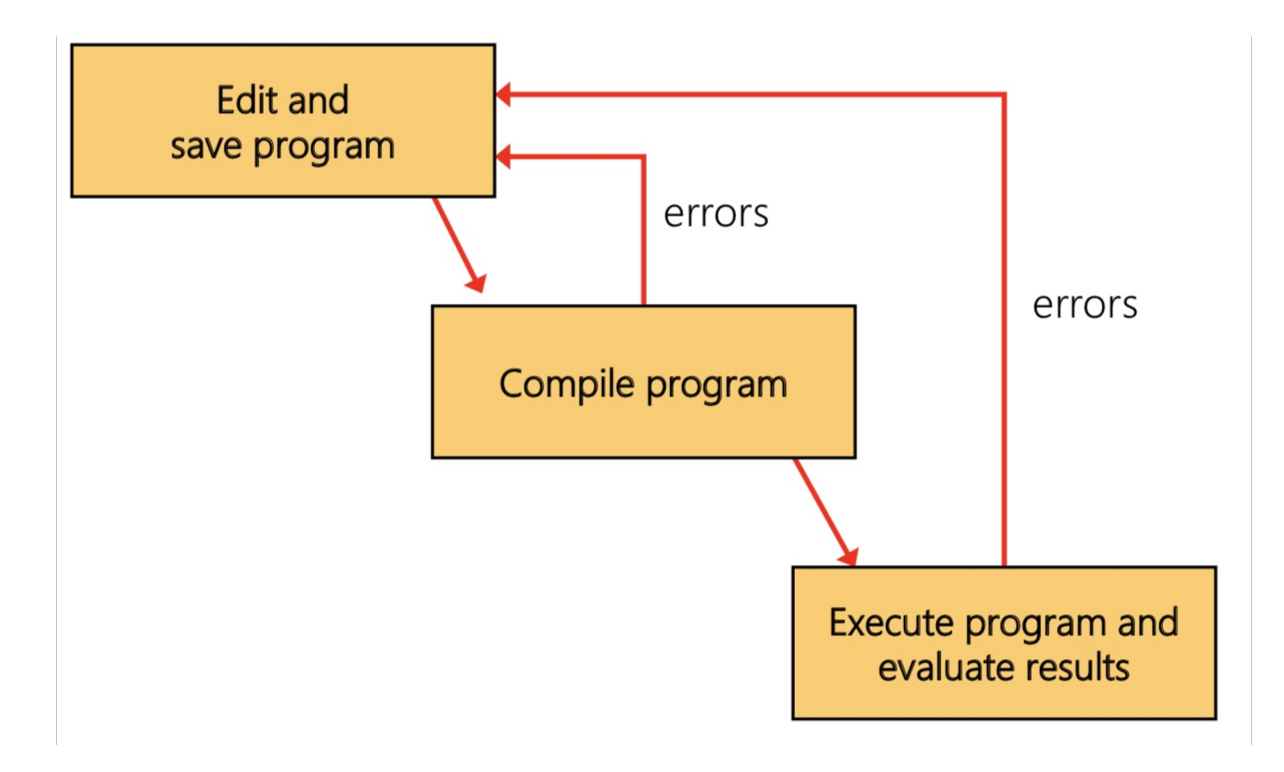

# **Debugging C programs in Linux**

- □ How to debug?
  - Output values of variables (eg. use printf)
    - easy to do and effective
    - popular among experienced programmers
  - □ Use debugger to find bugs

## **General scheme of debugging**

- Step 1. read the source code and understand purpose of the program roughly. (sometimes author will explain in comments or documentation)
- □ Step 2. try to fix obvious bugs based on your knowledge (eg. syntax error) (use an editor such as nano and vim)
- □ Step 3. compile the program and see warning messages (-Wall).
- □ Step 4. locate the lines that may have problem according to warning messages and try to find out the error.
- □ Step 5. revise until program compiled successfully
- □ Step 6. execute the program and check if the result is correct
- □ Step 7. if there are some logical errors, print the values of related variables or use debugger
- □ Step 8. revise until program can output correct result

# Debug by inserting printf

□ Lab practice: compile reverse2.c and debug

Follow the steps mentioned in "general scheme of debugging" in last slide.

## **Debug by debugger**

- Debugger lets you to know:
  - □ Which statement or expression did the program crash on?
  - If an error occurs while executing a function, which line contains the call to that function, and values of parameters
  - What is the value of a particular expression/variable in a program?

## **Debug by debugger**

Debuggers available on your Unix workstations: **gdb** 

□ To use debugger, add "-g" flag when compiling the program

- □ example: gcc -g reverse.c -o reverse
- "-g" means "record extra information while compiling", it's used by gdb to locate and set breakpoint
- And then start the debugger by typing: gdb
- □ For detailed tutorial , see folder "gdb-tutorial"

## Useful commands on gdb

🖵 file filename

- load an executable file
- run the program

□ q(or quit)

□ r(or run)

- □ b(or break) functionName/address/lines set a breakpoint
- c(or continue)
- □ p(or print) variable
- s(or step)

- continue

- quit

- print the value of variable
  - step into a function

## **Debug by debugger**

- □ Step 1. type "gdb" in command-line mode
- □ Step 2. type "file filename" to load an executable file
- □ Step 3. type "break functionName/address/lines" to set a breakpoint
- □ Step 4. type "run" to execute the program
- Step 5. when program stop at breakpoint, type "print variableName" to see the current value of a variable or type "watch variableName" to track the value of a variable
- □ Step 6. type "c" to continue running until program terminated
- □ Step 7. type "q" to exit from gdb